หน้าจอการทำงานของห้องชันสูตรโรค แบ่งออกเป็น 2 หน้าจอ ได้แก่ หน้าจอข้อมูลเบื้องต้น และหน้าจอ รายการตรวจ/ผลการตรวจ แต่ก่อนที่จะบันทึกข้อมูลเบื้องต้นได้นั้น เริ่มแรกต้องค้นหาข้อมูลผู้ป่วย โดยใช้เลขที่ HN เลขที่ AN (ในกรณีเป็นผู้ป่วยใน) หรือ ใช้ชื่อ นามสกุล ในการค้นหาก็ได้ ดังภาพ

| 💗 โรงพ       | ยาบาลปา | กพลี              |            |     |    |          |    |          |           |    |    |    |       |        |     | _ | . 8 × |
|--------------|---------|-------------------|------------|-----|----|----------|----|----------|-----------|----|----|----|-------|--------|-----|---|-------|
| พยาธิวิห     | ยา      |                   |            |     |    |          |    |          |           |    |    |    |       |        |     |   |       |
| HN :         |         |                   | -          | N : |    |          |    | ล้านำหนั | กชื่อ : [ |    |    |    | C ชาย | C หญิง |     |   |       |
| <b>B</b> a : |         |                   |            |     | u  | ามสกุล : |    |          | _         |    |    |    |       |        |     |   |       |
|              | ชื่อสก  | <b>เลปัจจุบัน</b> | :          |     |    |          |    |          |           |    |    |    |       |        |     |   |       |
|              |         |                   |            |     |    |          |    |          |           |    |    |    |       |        |     |   |       |
|              |         |                   |            |     |    |          |    |          |           |    |    |    |       |        |     |   |       |
|              |         |                   |            |     |    |          |    |          |           |    |    |    |       |        |     |   |       |
|              |         |                   |            |     |    |          |    |          |           |    |    |    |       |        |     |   |       |
|              |         |                   |            |     |    |          |    |          |           |    |    |    |       |        |     |   |       |
|              |         |                   |            |     |    |          |    |          |           |    |    |    |       |        |     |   |       |
|              |         |                   |            |     |    |          |    |          |           |    |    |    |       |        |     |   |       |
|              |         |                   |            |     |    |          |    |          |           |    |    |    |       |        |     |   |       |
|              |         |                   |            |     |    |          |    |          |           |    |    |    |       |        |     |   |       |
|              |         |                   |            |     |    |          |    |          |           |    |    |    |       |        |     |   |       |
|              |         |                   |            |     |    |          |    |          |           |    |    |    |       |        |     |   |       |
|              |         |                   |            |     |    |          |    |          |           |    |    |    |       |        |     |   |       |
|              |         |                   |            |     |    |          |    |          |           |    |    |    |       |        |     |   |       |
|              |         |                   |            |     |    |          |    |          |           |    |    |    |       |        |     |   |       |
|              |         |                   |            |     |    |          |    |          |           |    |    |    |       |        |     |   |       |
| Ľ            | -       |                   | <b>₽</b> • |     | ā. | F2       | F3 | F4       | F5        | Fő | F7 | F8 | F9    | F10    | F11 | - | 8     |
|              |         |                   |            |     |    |          |    |          |           |    |    |    |       |        |     |   |       |

เมื่อค้นหาข้อมูลผู้ป่วยได้แล้วจะปรากฏหน้าจอ เพื่อให้บันทึกข้อมูลเบื้องต้น และ รายการตรวจ/ผลการตรวจ

#### ข้อมูลเบื้องต้น

| 💗 โรงพ             | ยาบาลปาเ      | กพลี                                       |                                                          |                      |            |            |            |    |         |               |               |              |         |          |                    | _ | . 8 × |
|--------------------|---------------|--------------------------------------------|----------------------------------------------------------|----------------------|------------|------------|------------|----|---------|---------------|---------------|--------------|---------|----------|--------------------|---|-------|
| พยาธิวิห           | ยา            |                                            |                                                          |                      |            |            |            |    |         |               |               |              |         |          |                    |   |       |
| HN 📃               | 1/40          | AN                                         |                                                          |                      | น.ส.ทดส    | เอบ ข้อมูร | 1          |    |         |               | เทศ           | หญิง         | อายุ    | 23-5-7   | <b>ອີລີ</b> ກເລືອກ | S | ค้นหา |
|                    |               |                                            | <u>1</u> . ข้อมู                                         | เลเบื้อง <b>ต้</b> น | ļ          |            |            |    |         |               | <u>2</u> .    | รายการทรว    | เจ/ผลกา | เรตรวจ   |                    |   |       |
|                    | หน่วยงา       | านชั่นสูด                                  | รโรค :                                                   | หน่วยงา              | นชั้นสูตรโ | รคทั่วไป   |            | V  |         |               |               |              |         |          |                    |   |       |
|                    |               | วันที่                                     | <b>n</b> soa :                                           | 12/11/2              | 546        | 15:2       | ?6:17      |    | 3       | ันที่ขอคร     | raa : 🚺       | 2/11/2546    |         | 15:26:17 |                    |   |       |
|                    | หน่วย         | งานที่ส่ง                                  | ครวจ :                                                   | คลินิกตร             | วจโรคทั่ว  | ไป         |            | •  | u       | พทย์ผู้ส่งต   | รวจ : โม      | พ.สมาน ฟ     | อนฟัก   |          |                    | · |       |
|                    |               | สิทธิการ                                   | รักษา :                                                  | ประกันสุ             | ขภาพถ้วน   | เหน้า (3   | ) บาท )    | -  | 1       | สถานะผู้ป     | <b>38</b> : 😽 | อสิ่งส่งตรวจ | 1       |          |                    | · |       |
|                    | ส์<br>สำ<br>ส | ำนวนเงิน<br>เนวนเงินท์<br>ถานะการ<br>เลขา่ | ค่าครวจ<br>ส่วนลด<br>เ่จ่ายแล้ว<br>ยำระเงิน<br>เ่ใบเสร็จ |                      |            | 0.00 3     | ມາກ<br>ມາກ |    | การวินิ | จฉัยเบื้องทั่ | íu :          |              |         |          |                    |   |       |
|                    | -             |                                            | <b>₽</b> •                                               | 2                    | Ğ,         | F2         | F3         | F4 | F5      | F6            | F7            | F8           | F9      | F10      | F11                | A | 8     |
| 1 6 26 96 11 11 11 | G 4 6 T 81    |                                            |                                                          |                      |            |            |            |    |         |               |               |              |         |          |                    |   |       |

ข้อมูลรายละเอียดต่าง ๆ ที่ต้องใส่ในหน้าจอการทำงานข้อมูลเบื้องต้น จะมีข้อมูลบางส่วนที่ไม่จำเป็นต้อง ใส่เพราะจะถูกปิดไว้ไม่ให้แก้ไข อย่างเช่น วันที่ เป็นต้น รายละเอียดต่าง ๆ ที่จำเป็นต้องใส่ในหน้าจอการทำงาน ข้อมูลเบื้องต้น มีดังนี้

| หน่วยงานชันสูตรโรค   | คือ ชื่อของหน่วยงานที่จะส่งไปทำการชันสูตรโรค สามารถเลือกได้โดยเมื่อกดปุ่ม           |
|----------------------|-------------------------------------------------------------------------------------|
|                      | Enter ที่ช่องนี้ หรือคลิกที่ปุ่มลูกศรชี้ลงตรงท้ายช่องก็จะมีตาราง Lookup ขึ้นมาให้   |
|                      | เลือก หรือบันทึกเป็นรหัส                                                            |
| หน่วยงานที่ส่งตรวจ   | คือ ชื่อของหน่วยงานที่ส่งตรวจเพื่อทำรายการตรวจต่าง ๆ ที่ห้อง Lab ซึ่งโปรแกรมจะ      |
|                      | Default ค่าไว้เป็นห้องที่ผู้ป่วยได้ทำการตรวจรักษาแต่สามารถแก้ไขได้โดย เมื่อกดปุ่ม   |
|                      | Enter ที่ช่องนี้ หรือคลิกที่ปุ่มลูกศรชี้ลงตรงท้ายช่องก็จะมีตาราง Lookup ขึ้นมาให้   |
|                      | เลือก หรือบันทึกเป็นรหัส                                                            |
| แพทย์ผู้ส่งตรวจ      | คือ ชื่อของแพทย์ที่ส่งตรวจเพื่อทำรายการต่างๆ ที่ห้อง Lab ซึ่งโปรแกรมจะ              |
|                      | Default ค่าไว้เป็นชื่อแพทย์ที่ได้ทำการตรวจรักษาแต่สามารถแก้ไขได้โดย เมื่อกดปุ่ม     |
|                      | Enter ที่ช่องนี้ หรือคลิกที่ปุ่มลูกศรชี้ลงตรงท้ายช่องก็จะมีตาราง Lookup ขึ้นมาให้   |
|                      | เลือก หรือบันทึกเป็นรหัส                                                            |
| สิทธิการรักษา        | นั้นจะอิงตามกับสิทธิการรักษาของผู้ป่วยตั้งแต่แรก แต่ก็สามารถเข้าไปปรับปรุงแก้ไข     |
|                      | ได้ โดยเมื่อกดปุ่ม Enter ที่ช่องนี้ หรือคลิกที่ปุ่มลูกศรชี้ลงตรงท้ายช่องก็จะมีตาราง |
|                      | Lookup ขึ้นมาให้เลือก หรือบันทึกเป็นรหัส                                            |
| สถานะผู้ป่วย         | โปรแกรมจะ Default เป็นสถานะ <b>รอสิ่งส่งตรวจ</b> แต่สามารถแก้ไขปรับปรุงได้ โดย      |
|                      | เมื่อกดปุ่ม Enter ที่ช่องนี้ หรือคลิกที่ปุ่มลูกศรชี้ลงตรงท้ายช่องก็จะมีตาราง Lookup |
|                      | ขึ้นมาให้เลือก หรือบันทึกเป็นรหัส                                                   |
| การวินิจฉัยเบื้องต้น | คือ ผลการวินิจฉัยเบื้องต้นก่อนจะทำตรวจในรายการต่าง ๆ ซึ่งในช่องข้อมูลการ            |
|                      | วินิจฉัยเบื้องต้นนี้เป็นช่องบันทึกข้อมูลที่สามารถขยายให้กว้างออกไปได้ (Free Text)   |
|                      | โดยการดับเบิ้ลคลิกที่ช่องก็จะขยายออก                                                |

#### 2. รายการตรวจ/ผลการตรวจ

| Ϋ ទែ       | a14 | เยาบาลปากพลี |                           |             |          |              |                       |             |        |                                          |               |           | _ 8 ×    |
|------------|-----|--------------|---------------------------|-------------|----------|--------------|-----------------------|-------------|--------|------------------------------------------|---------------|-----------|----------|
| งยาธิ      | วิห | สยา          |                           |             |          |              |                       |             |        |                                          |               |           |          |
| HN         |     | 1/40 AN      |                           | น.ส.ทดสล    | บ ข้อมูล |              |                       |             | เพร    | ส หญิง อายุ                              | 23-5-7        | 🦓 เลือก 🗧 |          |
|            |     |              | <u>1</u> . ข้อมูลเบื้องทั | u           |          |              |                       |             | 2      | . รายการทรวจ/ผล                          | การตรวจ       |           |          |
|            | Γ   | ทั้งหมด      | รายการเ                   | ชุดตรวจ     | รายการ   | รที่ไม่มีชุด | เฉพาะชุ               | ตรายการต    | 1529   |                                          |               |           | ]        |
|            |     | รายการท      | 239                       | สิ่งช่      | ไงตรวจ   | 513          | ลการทรวจ              |             | ปกติ   | ค่าปกติ/หน่วยวัด                         | จำนวนเงิน     | เบิกได้   |          |
|            |     | FBS          |                           | clotted blo | od       |              |                       |             |        | 60-120 mg/dL                             | 40.00         | 40.00     |          |
|            |     | TCO2         |                           |             |          |              |                       |             |        | 22-30 mmoL/L                             | 0.00          | 0.00      |          |
|            |     | SODIUM       |                           |             |          |              |                       |             |        | 137-150 mmoL/L                           | 0.00          | 0.00      |          |
|            |     | CHLORIDE     |                           |             |          |              |                       |             |        | 99-111 mmoL/L                            | 0.00          | 0.00      |          |
|            |     | POTASSIUM    |                           |             |          |              |                       |             |        | 3.5-5.3 mmoL/L                           | 0.00          | 0.00      |          |
|            | •   |              |                           |             |          |              |                       |             |        |                                          | 0.00          | 0.00      |          |
|            |     |              |                           |             |          |              |                       |             |        |                                          |               |           | -        |
| ء<br> <br> | เลก | ารพรวจ       |                           |             |          | ยัสวยเรา     | 2                     | เลือกร      | รายก   | ารดรวจ                                   |               | LN        |          |
|            |     |              |                           |             |          | ผู้สาวของ    | ୟାତ୍ର<br>ଜାନା<br>ଜାନା | 1110 1946 9 | 199211 | - 10 10 10 10 10 10 10 10 10 10 10 10 10 | ่ คำปกดี<br>1 | ของผลดรวจ | <u> </u> |
|            |     |              |                           |             |          | ผู้รายงา     | אין<br>ש:             |             |        |                                          | ]<br>ชุดราย   | ยการดรวจ  |          |
|            |     |              |                           |             |          |              |                       |             |        |                                          |               |           |          |
| Ľ          |     | 🖳 🔛          | ₽ @                       | Q,          | F2 F     | <b>3</b> F4  | F5                    | F6          | F7     | F8 F9                                    | F10           | F11 🙀     | ?        |
| เพื่ม      | ข้อ | เมลโหม่      |                           |             |          |              |                       |             |        |                                          |               |           |          |

ข้อมูลรายละเอียดต่าง ๆ ที่ต้องใสในหน้าจอรายการตรวจ/ผลการตรวจ ได้แก่

| รายการตรวจ                | คือ รายการต่าง ๆ ที่ผู้ป่วย ต้องทำการตรวจกับห้องชันสูตรโรคซึ่งสามารถเลือกได้โดย     |
|---------------------------|-------------------------------------------------------------------------------------|
|                           | เมื่อกดปุ่ม Enter ที่ช่องนี้ หรือคลิกที่ปุ่มลูกศรชี้ลงตรงท้ายช่องก็จะมีตาราง Lookup |
|                           | ขึ้นมาให้เลือก หรือบันทึกเป็นรหัส                                                   |
| เมื่อบันทึกรายการตรวจแล้ว | ในช่อง <b>สิ่งส่งตรวจ ค่าปกติ/หน่วยวัด ราคา เบิกได้</b> จะขึ้นมาให้โดยอัตโนมัติ     |
|                           | ตามแต่ละรายการตรวจ ไม่สามารถเข้าไปแก้ไขข้อมูลได้                                    |
| ส่วนในช่อง <b>ปกติ</b>    | นั้นจะแสดงผลการตรวจว่า สูง (H) หรือ ต่ำ (L) หรือ ปกติ โดยนำค่าที่ได้จากช่องผล       |
|                           | การตรวจไปเปรียบเทียบกับค่าปกติ/หน่วยวัด                                             |

ปุ่มที่ใช้เป็นการทำงานพิเศษในหน้าจอการบันทึกรายการตรวจ/ผลการตรวจ ซึ่งได้แก่

## 💠 ปุ่มค่าปกติของผลตรวจ

เมื่อคลิกที่ปุ่มนี้จะแสดงค่าปกติของผลการตรวจในรายการต่างๆ ออกมา

## 💠 ปุ่มชุดรายการตรวจ

ใช้แสดงถึงรายการตรวจที่ต้องตรวจร่วมกัน เช่น ตรวจหาระดับน้ำตาลในเส้นเลือด ก็อาจจะทำชุดชื่อ "DM" เป็นต้น ซึ่งหน้าจอของชุดรายการตรวจ จะแบ่งออกเป็น 2 ด้าน คือ ด้านที่แสดงชื่อชุดรายการตรวจ และด้าน ที่แสดงรายการตรวจต่าง ๆ ที่อยู่ในชุดรายการตรวจนั้น

| ଧ୍ମ | รายการทรวจ           |          |   | 3 | ายการทรวจ  |   |
|-----|----------------------|----------|---|---|------------|---|
|     | ชุตรายการตรวจ        | <b>_</b> |   |   | รายการตรวจ | L |
|     | ANC                  |          |   |   | TCO2       | T |
|     | CARDIAC ENZYME       |          |   |   | SODIUM     | T |
|     | СВС                  |          |   |   | CHLORIDE   | T |
|     | CBC + Platelet count |          |   |   | POTASSIUM  | T |
|     | ELECTROLYTE          |          |   |   |            | T |
| •   | Gram Stain           |          |   |   |            | T |
|     | LFT                  |          | 1 |   |            | T |
|     | LIPID PROFILE        |          |   |   |            | T |
| Г   | RENAL FUNCTION TEST  |          |   |   |            | T |
|     | Stool Exam           | ┨.       |   |   |            | Ī |

# 💠 ปุ่มเลือกรายการตรวจ

. ใช้เลือกรายการตรวจ ที่ต้องการตรวจ โดยแยกประเภทของการรายการตรวจ ดังรูป

| 🦞 โรงพยาบาลสาธิต     |             |        |                |              |                |            |           |
|----------------------|-------------|--------|----------------|--------------|----------------|------------|-----------|
| พยาธิวิทยา           |             |        |                |              |                |            |           |
| รายการกรวจ/ชุกรายการ | รกรวจ       |        |                |              |                |            |           |
| รายการตรวจชั้น       | สูตรโรค     |        |                |              |                |            |           |
| เคมีคลินิค           | ภูมิคุ้มกัน | เวิทยา | โลหิต          | จุลชีวะ      | Prolab         | 6          | 7         |
| รายการตรวจ           |             |        |                |              |                |            |           |
| FBS                  | BUN         | CRE    | CHOL           | CSF          | Uric           | 7          | 8         |
| 9                    | 10          | 11     | 12             | 13           | 14             | 15         | 16        |
| 17                   | 18          | 19     | 20             | 21           | 22             | 23         | 24        |
| 25                   | 26          | 27     | 28             | 29           | 30             | 31         | 32        |
| 33                   | 34          | 35     | 36             | 37           | 38             | 39         | 40        |
| 41                   | 42          | 43     | 44             | 45           | 46             | 47         | 48        |
| <b>ชุดรายการตรวจ</b> |             |        |                |              |                |            |           |
| 64                   | 336         | 70     | 205            | 201          | 6              | 7          | 8         |
|                      |             |        |                |              |                |            |           |
|                      |             | [      | ปรับปรุงรายการ | ตรวจ ปรับปรุ | งชุดรายการตรวจ | า 🗸 🗸 ตกลง | 🗶 ียกเลิก |
| (พิมข้อมูลใหม่       |             |        |                |              |                |            |           |

### ในส่วนการทำงานของห้องชันสูตรโรค ยังมีฟังก์ชันการทำงานพิเศษเพิ่มเติมให้สามารถใช้งานได้

≻ ลงทะเบียนรายการตรวจ

F3

เป็นหน้าจอที่ใช้สำหรับการลงทะเบียนรายการตรวจต่าง ๆ ซึ่งเมื่อคลิกเลือกหน้าจอลงทะเบียนรายการ ตรวจ อันดับแรก จะต้องบันทึกประเภทงาน และ รายการตรวจ

#### รายละเอียดที่ต้องบันทึก ได้แก่

**ประเภทงาน** คือ ให้บันทึกประเภทงานที่ต้องการบันทึกทะเบียนรายการตรวจ สามารถเลือกได้โดย คลิกที่ปุ่มลูกศรชี้ลงตรงท้ายช่อง จะมีตาราง Popup ขึ้นมาให้เลือก

รายการตรวจ คือ ให้ดับเบิ้ลคลิกที่ช่องรายการตรวจ จะปรากฏหน้าจอเพื่อให้ตรวจสอบว่ามีรายการนี้ หรือยัง ถ้ายังไม่มีให้คลิกที่ปุ่ม**เพิ่ม** แต่ถ้ามีรายการอยู่แล้วและต้องการแก้ไขก็ให้คลิก เลือกรายการที่ต้องการแล้วคลิกที่ปุ่มตกลงซึ่งเมื่อได้รายการตรวจที่ต้องการแล้วจะ ปรากฏหน้าจอ ซึ่งแบ่งออกเป็น 2 หน้าจอ

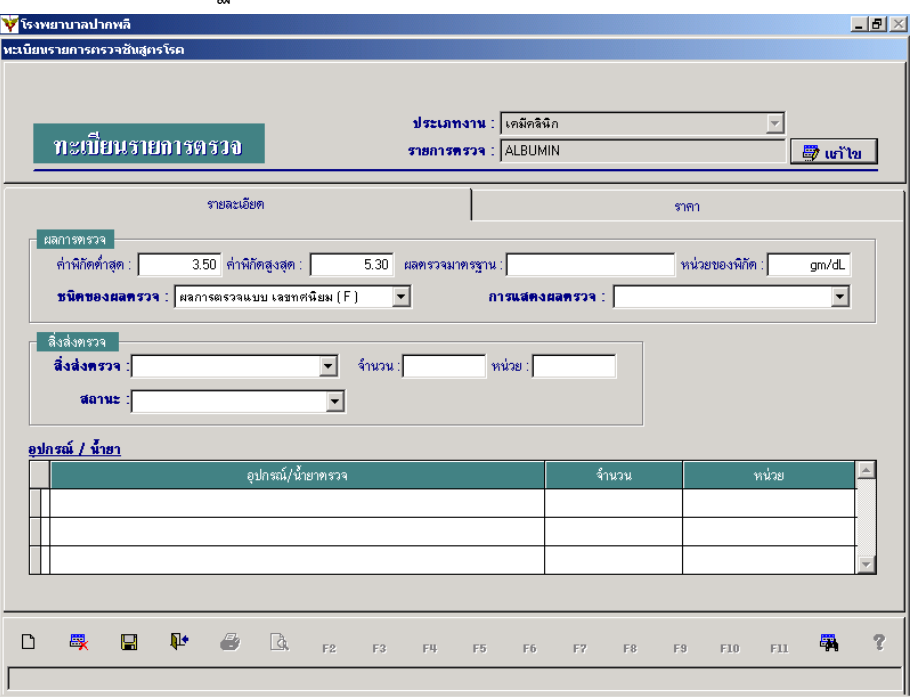

#### 1.รายละเอียด

#### รายละเอียดที่ต้องบันทึก ได้แก่

**ค่าพิกัดต่ำสุด ค่าพิกัดสูงสุด ค่ามาตรฐาน** คือ ให้บันทึกค่าพิกัดต่ำสุด สูงสุด และค่ามาตรฐานของรายการตรวจ

หน่วยของพิกัดคือ ให้บันทึกหน่วยของพิกัดชนิดของผลตรวจคือ ให้บันทึกชนิดของผลตรวจ สามารถเลือกได้โดยคลิกที่ปุ่มลูกศรชี้ลงตรงท้ายช่องจะมีตาราง Popup ขึ้นมาให้เลือกการแสดงผลการตรวจคือ ให้บันทึกการแสดงผลการตรวจ สามารถเลือกได้โดยคลิกที่ปุ่มลูกศรชี้ลงตรงท้ายช่องจะมีตาราง Popup ขึ้นมาให้เลือก

คู่มือการใช้งานระบบสารสนเทศเพื่อการบริหารงานโรงพยาบาล

Save ข้อมูลของอุปกรณ์/น้ำยาตรวจ

| ชุดรายการตรวจ     | คือ ให้บันทึกว่ารายการตรวจนี้อยู่ในชุดรายการตรวจไหน สามารถเลือกได้ โดยคลิกที่      |
|-------------------|------------------------------------------------------------------------------------|
|                   | ปุ่มลูกศรชี้ลงตรงท้ายช่องจะมีตาราง Popup ขึ้นมาให้เลือก                            |
| สิ่งส่งตรวจ       | คือ ให้บันทึกว่ารายการตรวจนี้ ต้องใช้สิ่งส่งตรวจอะไร สามารถเลือกได้โดย คลิกที่ปุ่ม |
|                   | ลูกศรชี้ลงตรงท้ายช่องจะมีตาราง Popup ขึ้นมาให้เลือก                                |
| จำนวน หน่วย       | คือ ให้บันทึกจำนวนและหน่วยของสิ่งส่งตรวจ                                           |
| เครื่องมือแพทย์   | คือ ให้บันทึกว่ารายการตรวจนี้ ตรวจด้วยเครื่องมือแพทย์เครื่องไหน สามารถเลือกได้     |
|                   | โดยคลิกที่ปุ่มลูกศรชี้ลงตรงท้ายช่องจะมีตาราง Popup ขึ้นมาให้เลือก                  |
| สถานะ             | คือ ให้บันทึกสถานะของรายการตรวจ สามารถเลือกได้โดยคลิกที่ปุ่มลูกศรชี้ลงตรง          |
|                   | ท้ายช่องจะมีตาราง Popup ขึ้นมาให้เลือก                                             |
| อุปกรณ์/น้ำยาตรวจ | คือ ให้บันทึกว่ารายการตรวจนี้ใช้อุปกรณ์/น้ำยาตรวจอะไร จำนวนเท่าไร โดยให้คลิกที่    |
|                   | ปุ่ม เพิ่มรายการ จะปรากฏหน้าจอให้บันทึก                                            |
| อุปกรณ์/น้ำยาตรวจ | ให้คีย์ชื่อของอุปกรณ์/น้ำยาตรวจ แล้วคลิกที่ปุ่ม ที่ด้านท้ายช่อง จะมีตารางPopup     |
|                   | ขึ้นมาให้เลือก                                                                     |
| จำนวน             | ให้บันทึกจำนวนของอุปกรณ์/น้ำยาตรวจที่ใช้                                           |

เมื่อบันทึกข้อมูลเรียบร้อยแล้วให้คลิกปุ่มเพื่อ 🖫

2. ราคา

| รายการตรวจชั่นสูตรโรด                                                                            |                                                      |                              |                                                          |                               |                            |                         |
|--------------------------------------------------------------------------------------------------|------------------------------------------------------|------------------------------|----------------------------------------------------------|-------------------------------|----------------------------|-------------------------|
| กะเบียนรายการตรวจ                                                                                | ปร<br>ราช                                            | ระเภทงาน : 🕢<br>สการตรวจ : 🏼 | งมีคุ้มกันวิทยา<br>MYCOPLASMA                            |                               |                            | 💌<br>📑 ແກ້              |
| รายละเอียด                                                                                       |                                                      |                              |                                                          | 5                             | าตา                        |                         |
| ราคาดันบุน :<br>ราคาสามัญ (เวลาราชการ) :<br>ราคาพิเศษ (นอณวลาราชการ) :<br>ราคาบจิการทางวิชาการ : | 100.00 มาท<br>100.00 มาท<br>100.00 มาท<br>100.00 มาท | ณ์<br>เปิก                   | เบิกได้ (เวลาร<br>บิกได้ ( นอกเวลาร<br>ได้ ( บริการทางวิ | ານກາະ):<br>ານກາະ):<br>ນາກາະ): | 100.00<br>100.00<br>100.00 | ) บาท<br>) บาท<br>) บาท |
| สิทธิการรักษา                                                                                    | ราคาสามัญ                                            | เบิกได้สามัญ                 | ราคาพิเศษ                                                | เบิกได้พิเศษ                  | ราดาวิชาการ                | เบิกได้วิชาการ          |
|                                                                                                  |                                                      |                              |                                                          |                               |                            |                         |
|                                                                                                  |                                                      |                              |                                                          |                               |                            |                         |
|                                                                                                  | F2 F2                                                | FIL F5                       | E6 E7                                                    | F8 F                          | 9 F10                      | FII 🙀                   |

รายละเอียดที่ต้องบันทึก ได้แก่

ราคาต้ันทุน

คือ ให้บันทึกราคาต้นทุนของรายการตรวจนี้

## ราคาสามัญ(ในเวลาราชการ) เบิกได้(ในเวลาราชาการ) ราคาพิเศษ(นอกเวลาราชการ) เบิกได้(นอกเวลาราชการ) คือ ให้บันทึกราคาของค่าตรวจ คือ ให้บันทึกสิทธิการรักษา สามารถเลือกได้โดยดับเบิ้ลคลิกที่ปุ่มที่ด้านท้ายช่อง จะมี สิทธิการรักษา ตาราง Popup ขึ้นมาให้เลือก ราคาสามัญ(ในเวลาราชการ) เบิกได้(ในเวลาราชาการ) ราคาพิเศษ(นอกเวลาราชการ) เบิกได้(นอกเวลาราชการ) คือ ให้เป็นทึกราคาของค่าตรวจ จากนั้นให้คลิกที่ป่ม 🔚 เพื่อ Save ข้อมูลสิทธิการรักษา เมื่อบันทึกข้อมูลในหน้าจอรายละเอียด และราคาเรียบร้อยแล้วให้คลิกที่ปุ่ม 📙 เพื่อจัดเก็บข้อมูลทั้งหมด รายชื่อผู้ป่วยที่ยังไม่ทราบผล (กด F10) F10 ในส่วนของการทำงานของหน้าจอลำดับผู้ป่วยที่ยังไม่ทราบผลการตรวจ จะแสดงรายชื่อของผู้ป่วยที่สถานะการ

ตรวจยังไม่ทราบผลการตรวจ โดยจะมีแถบสีบอกสถานะของผู้ป่วย ดังนี้

| แถบสีเขียว  | แทนสถานะรอสิ่งส่งตรวจ |
|-------------|-----------------------|
| แถบสีฟ้า    | แทนสถานะรอผลตรวจ      |
| แถบสีเหลือง | แทนสถานะทราบผลบางส่วน |

## รายละเอียดที่จำเป็นต้องบันทึกในหน้าจอนี้ ได้แก่

- หน่วยงานชั้นสูตรโรค
- คือ ชื่อของหน่วยงานที่ต้องการดูข้อมูล

| - | วันที่เริ่มรักษา | ถึงวันที่ |
|---|------------------|-----------|
|   |                  |           |

คือ ให้ใส่ช่วงวันที่ที่ต้องการดูข้อมูล

| สำคัญผู้ป่วยที่ยิ่งไม่ทราบผลตรวจ วันที่เริ่มรักษา : 13/09/2546 ถึงวันที่ : 12/11/2546 รับหา |         |             |                              |                       |  |  |  |  |  |  |  |
|---------------------------------------------------------------------------------------------|---------|-------------|------------------------------|-----------------------|--|--|--|--|--|--|--|
| วันที่ • เวลา                                                                               | HN      | AN          | ชื่อ - สกุลผู้ป่วย           | หน่วยงานที่ส่งตรวจ    |  |  |  |  |  |  |  |
| 17/10/46 14:00:00                                                                           | 771/44  | 569/46      | นายหย่ง แช่เล้า              | หอผู้ป่วยใน1          |  |  |  |  |  |  |  |
| 22/10/46 12:03:34                                                                           | 641/45  | 585/46      | นางสมบุญ อื่มจิตร            | หอผู้ป่วยใน1          |  |  |  |  |  |  |  |
| 24/10/46 10:06:25                                                                           | 2990/46 |             | นางวาสนา ควรแถลง             | คลินิกความต้นโลหิคสูง |  |  |  |  |  |  |  |
| 24/10/46 11:13:26                                                                           | 1203/43 | 588/46      | นายบุญเหลือ เขียวสวัสดิ์     | ทอผู้ป่วยใน1          |  |  |  |  |  |  |  |
| 24/10/46 12:26:00                                                                           | 641/45  | 585/46      | นางสมบุญ อื่มจิตร            | ทอผู้ป่วยใน1          |  |  |  |  |  |  |  |
| 24/10/46 14:04:56                                                                           | 4622/45 |             | จ.ส.ต.สุระจิตร์ แก้วปัตตา    | คลินิกทรวจโรคทั่วไป   |  |  |  |  |  |  |  |
| 24/10/46 14:40:53                                                                           | 4951/44 |             | จ.ส.ต.โกวิท มีอาษา           | คลินิกตรวจโรลทั่วไป   |  |  |  |  |  |  |  |
| 24/10/46 14:42:43                                                                           | 1954/43 |             | นางเกิด เข็มนาด              | คลินิกตรวจโรคทั่วไป   |  |  |  |  |  |  |  |
| 24/10/46 14:43:12                                                                           | 2717/43 |             | ด.ค.ประเสริฐ โพธิ์หา         | คลินิกตรวจโรคทั่วไป   |  |  |  |  |  |  |  |
| 24/10/46 14:44:12                                                                           | 3100/44 |             | ด.ค.สมศักดิ์ จันทร           | กลินิกทรวจโรกทั่วไป   |  |  |  |  |  |  |  |
| 24/10/46 14:45:06                                                                           | 3271/46 |             | ดาบตำรวจสุจินต์ เจนสัญญายุทธ | คลินิกตรวจโรลทั่วไป   |  |  |  |  |  |  |  |
| 24/10/46 14:47:04                                                                           | 4617/45 |             | จ.ส.ต.มานิตย์ หงษ์ทอง        | คลินิกทรวจโรคทั่วไป   |  |  |  |  |  |  |  |
| 24/10/46 14:49:04                                                                           | 3951/42 |             | จ.ส.ต.สนั่น เจริญพร          | คลินิกตรวจโรลทั่วไป   |  |  |  |  |  |  |  |
| รอสิ่งส่งครวจ 📃 ร                                                                           | อผลทรวจ | ทราบผลตรวจบ | ปางส่วน                      |                       |  |  |  |  |  |  |  |

### ลำดับผู้ป่วยหน้าห้องตรวจชันสูตรโรค (กด F11) F11

ในส่วนการทำงานของหน้าจอลำดับผู้ป่วยหน้าห้องตรวจชันสูตรโรคนี้ จะแสดงรายชื่อผู้ป่วยที่ได้รับการตรวจ ชันสูตรโรค โดยแยกตามสถานะการจ่ายเงิน ก่อนที่จะดูลำดับผู้ป่วยที่หน้าห้องตรวจชันสูตรโรค มีขั้นตอนดังนี้

- 1) เริ่มแรกต้องเลือกหน่วยงานชั้นสูตรที่ต้องการจะดู
- 2) วันที่มารักษา คือ ให้ระบุวันที่ที่ต้องการดู โดยที่ช่องวันที่นี้สามารถใส่ค่าเป็น รูปแบบวันที่ วัน/เดือน/ปี เช่น 05/03/45 หรือ - จำนวนเต็ม เช่น ใส่ค่า -3 โปรแกรมจะนำค่าที่ใส่ไปเปรียบเทียบกับวันที่ปัจจุบัน แล้วนำไปคำนวณและแสดงผลออกมาให้เป็นวันที่ที่ต้องการ
- 3) เลือกหน่วยงานที่ส่งตรวจ โดยคลิกในช่องเลือกของหน่วยงานที่ส่งตรวจ
- สถานะการจ่ายเงิน คือ ให้ระบุว่าต้องการที่จะดูผู้ป่วยที่สถานะการเงินอะไร หรือ สามารถเลือกดูทุก สถานะก็ได้

เมื่อใส่ข้อมูลครบแล้ว จากนั้นให้กดปุ่มค้นหา ก็จะปรากฏหน้าจอ **ซึ่งประกอบด้วยข้อมูลดังนี้** เวลา LN (หมายเลขการชันสูตรโรค) HN (หมายเลขผู้ป่วยนอก) AN (หมายเลขผู้ป่วยใน) ชื่อสกุล หน่วยงานที่ ส่งตรวจ การจ่ายเงิน สถานะการจ่ายเงิน ซึ่งจะมีหน้าจอแยกสถานะของการชันสูตร

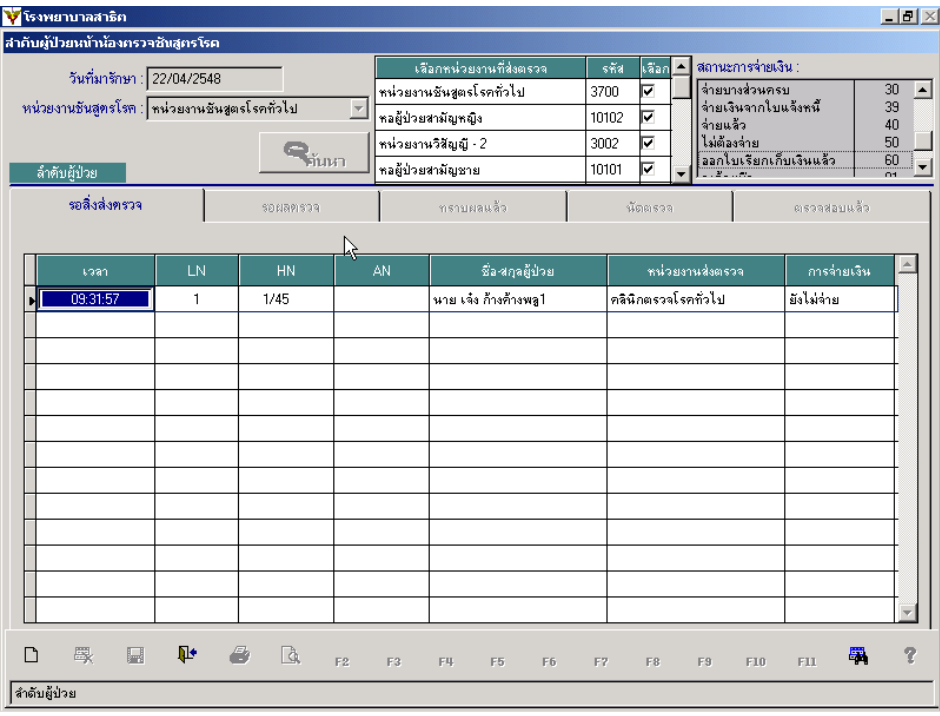